## Report A Flood Tool (RAFT)

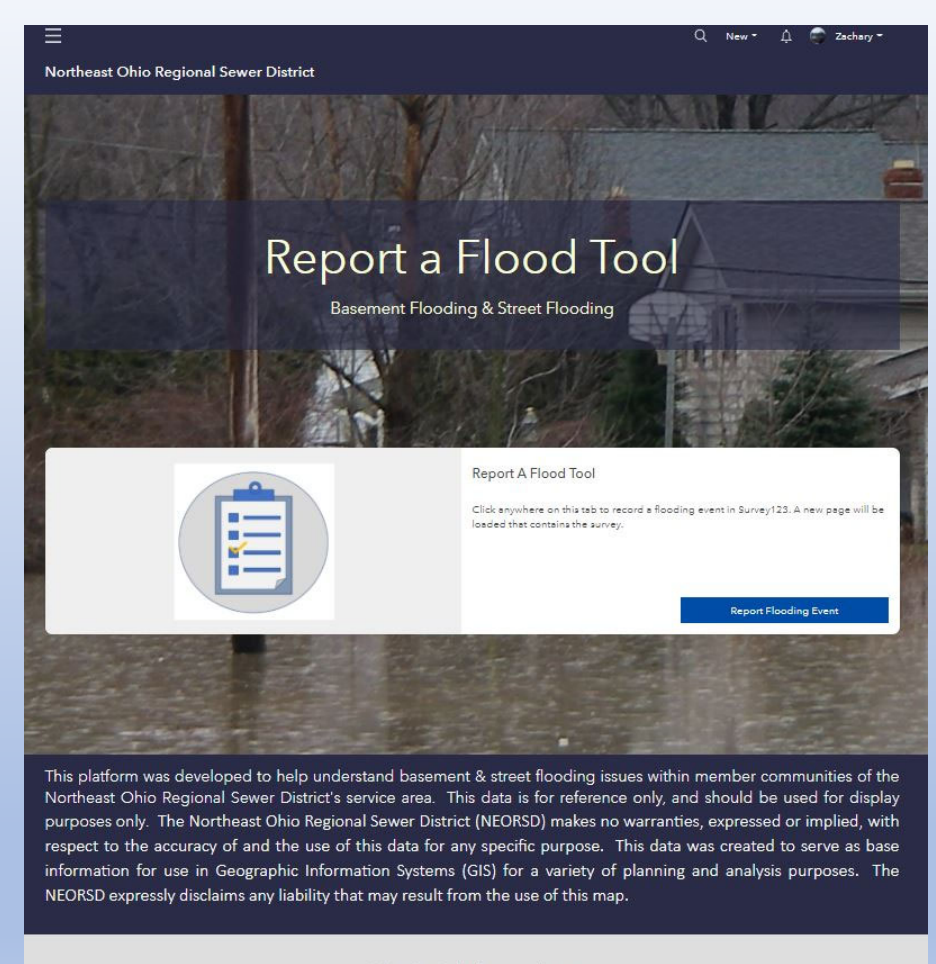

Contact Information

GIS@neorsd.org⊠

To access the Hub Site, go to <u>https://report-a-flood-tool-neorsd.hub.arcgis.com/</u> in any web browser. The Hub Site can also be accessed via your community group in ArcGIS Online (see ArcGIS Online interface section).

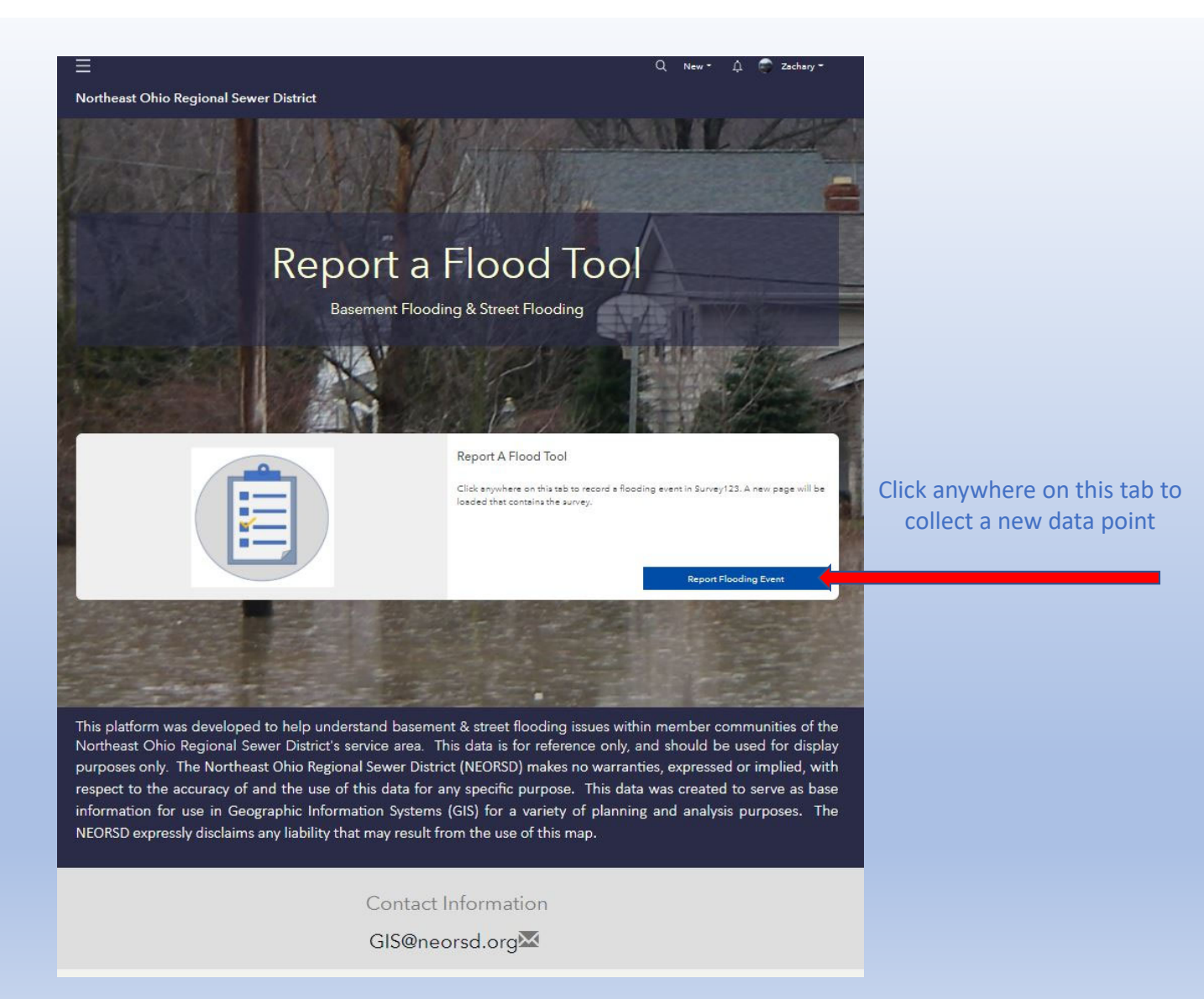

RAFT Survey

| The Survey will be launched after clicking on the tab identified on the previous slide.     Name      Please select the crosshairs to place a pin on the map at your current location to open the map & |  |
|----------------------------------------------------------------------------------------------------|--|
| The Survey will be launched after clicking<br>on the tab identified on the previous slide.<br>Click select location to open the map &                                                                   |  |
| Click select location to open the map &                                                                                                    |  |
| (See Text Street Number/Street Name                                                                                                    |  |
| Community                                                                                                    |  |
| Phone Number                                                                                                    |  |
| Email                                                                                                    |  |
| What is your preferred contact method?                                                                                                    |  |
| Date/Time of Incident                                                                                                    |  |

|                                   | Report A Flood Tool                                                    |
|-----------------------------------|------------------------------------------------------------------------|
|                                   | Name                                                                   |
|                                   |                                                                        |
|                                   | Please select the crossbairs to place a pin on the map at your current |
| Enter the address of the incident | location or search by address when the map is opened.                  |
| Enter the address of the incident | location or search by address when the map is opened.                  |

|                                      | 3900 Euclid Ave, Cleveland, Ohio, 44115 |
|--------------------------------------|-----------------------------------------|
| Enter data provided from regroundant | Community<br>T<br>Phone Number          |
| Enter data provided from respondent  | Email                                   |

E NL

|                                                                                                    | What is your preferred contact method?                                                                                           |
|----------------------------------------------------------------------------------------------------|----------------------------------------------------------------------------------------------------|
|                                                                                                    | O Phone Number                                                                                                    |
|                                                                                                    | Date/Time of Incident                                                                                                    |
| Select data provided by respondent –                                                                                         | Property Type           Single-Family         O Multi-Family         Communical           Industrial         O Apartment Complex |
|                                                                                                    | Did it rain within 24 Hours of this reported flooding event?                                                                     |
|                                                                                                    | Basement Flooding?                                                                                                    |
|                                                                                                    | 0 160                                                                                                    |
| Select the type(s) of issues being reported (any combination can be selected)                                                |                                                                                                    |
|                                                                                                    | Street Flooding?                                                                                                    |
|                                                                                                    | Vea     No                                                                                                    |
| These extra fields will appear for each issue<br>(Basement Flooding, Yard Flooding, Street<br>Flooding) if they are selected | Basement Flooding      Yard Flooding      Street Flooding      Additional Comments/Pictures                                      |
|                                                                                                    | Submit                                                                                                    |

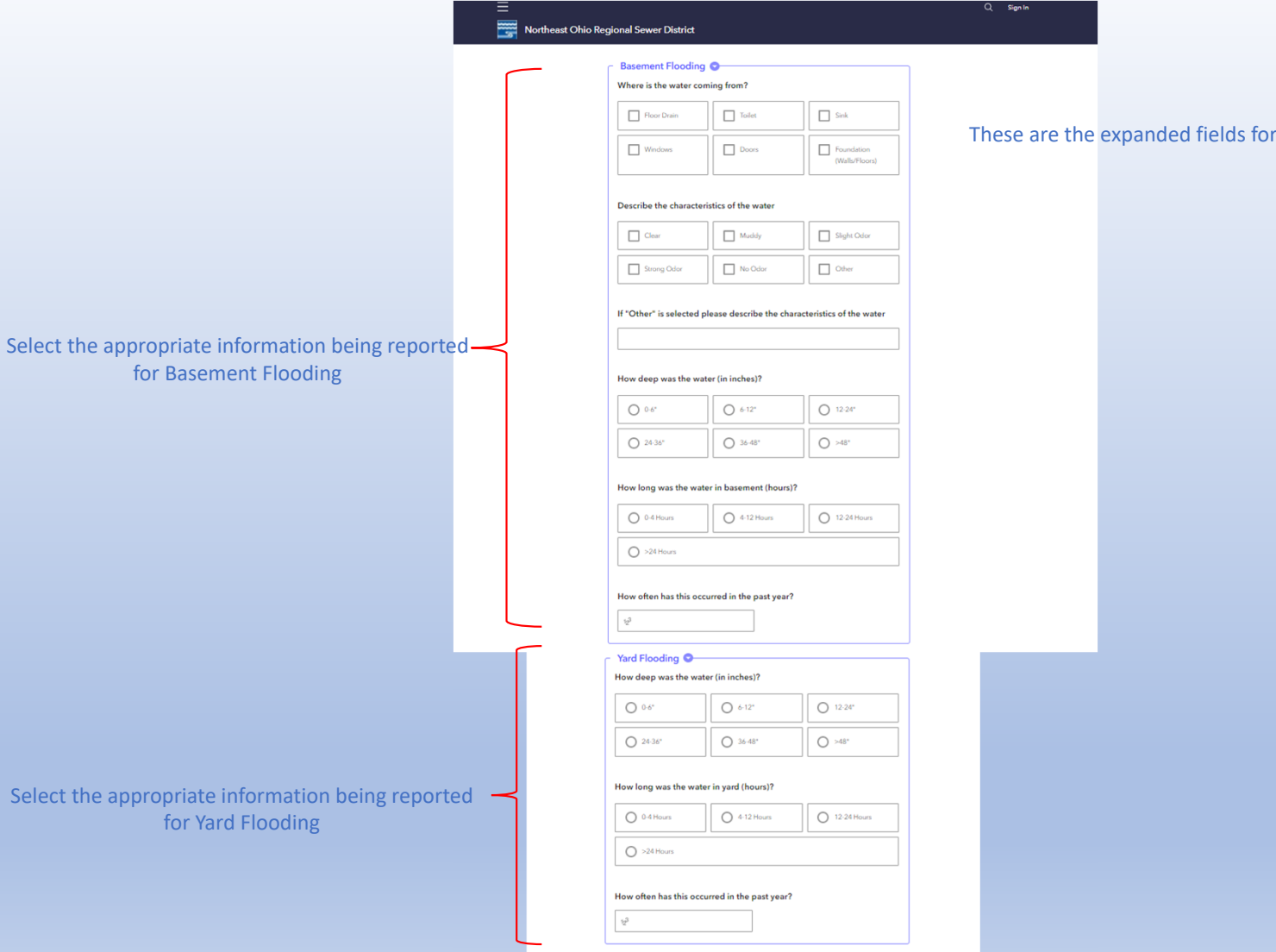

These are the expanded fields for Basement Flooding and Yard Flooding

| Select the appropriate information being reported -              | Street Flooding          Closest address or intersection to flooding of street:         How deep was the water (in inches)?         0 -6*       6 -12*         24-36*       36-48*         How long was the water in street (hours)?                       | These are the expanded fields for Street Flooding and Additional Comments<br>And Pictures |
|------------------------------------------------------------------|----------------------------------------------------------------------------------------------------|-------------------------------------------------------------------------------------------|
| ior street nooding                                               | 0-4 Hours     0     12-24 Hours       >24 Hours     12-24 Hours   How often has this occurred in the past year?                                                                                                    |                                                                                           |
| Add addition comments, and attach photos (up to 4), if available | Additional Comments/Pictures  Please share any other comments about the event that you think will help us evaluate this event.  Please select the camera icon to take a photo (optional to take up to 4 photos).  Press here to choose image file. (<10MB) |                                                                                           |
| Click the Submit button after all information is<br>entered.     | Submit                                                                                                    |                                                                                           |

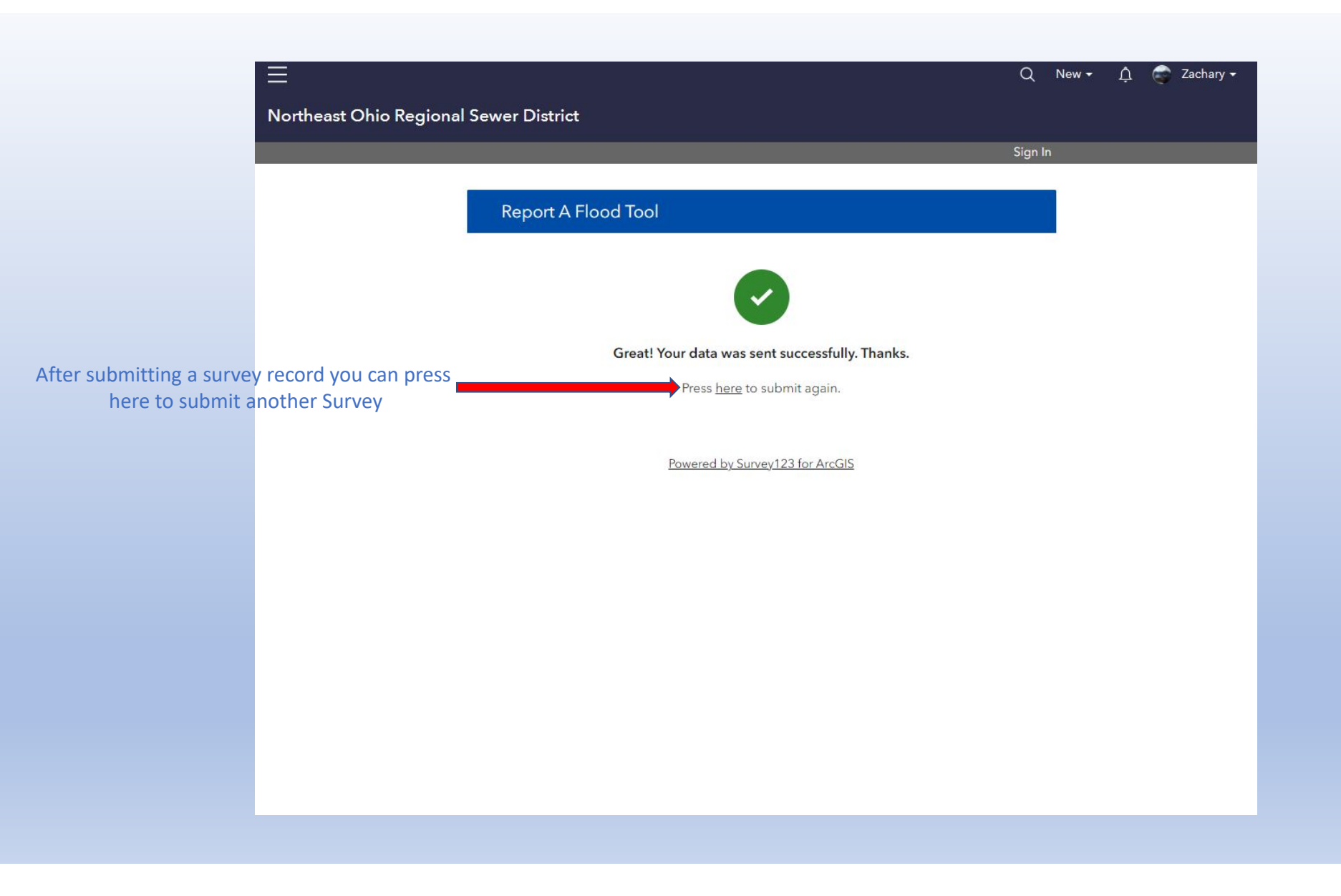